## **Lovplanering (Edlevo App)**

FI

I funktionen *Lovplanering* kan du anmäla ditt barns lovdagar enligt den tid som kommunen har bestämt. Funktionen hittar du i Edlevo-appen genom att trycka på Meny-knappen i övre högra hörnet, vilket gör att funktionerna listas i appens vy. Genom att trycka på knappen *Lovplanering* kommer du till den specifika funktionen.

Se videon om hur barnets lovdagar anmäls.

## Svara på en enkät

Under rubriken *Pågående registreringar* ser du de enkäter som fortfarande har tid kvar att besvara. Under rubriken *Tidigare registreringar* ser du tidigare enkäter.

Börja med att välja den enkät du vill svara på. En vy öppnas där du ser enkätens titel, sista svarsdatum, en detaljerad beskrivning av enkäten och en kalender. Om den detaljerade beskrivningen av enkäten inte visas, tryck på länken *Visa mer*. I kalendern är bara de dagar aktiva som är möjliga att markera. Du kan välja en enskild dag genom att klicka på dagen i kalendern. Dagen blir då blå. Välj alla de dagar du önskar. Du kan ta bort en dag genom att trycka på samma dag igen, vilket gör att dagen blir vit igen.

Under kalendern finns knapparna:

- Välj alla dagar: Välj alla aktiva dagar
- *Rensa*: Rensa alla dina val

När du har gjort dina val, tryck på knappen *Bekräfta registreringen*. Med *Avbryt*-knappen kan du ångra dina val och avbryta funktionen.